## 70277 134 (日本バスケットボール協会 会員登録管理システム)

### 役員・審判・コーチ新規登録ガイド(2012/3/1版)

#### ■役員・審判・コーチの登録方法について

- インターネット接続できるパソコンまたは携帯とメールアドレスをご用意ください。
- 顔写真データをご用意ください。その他の必要項目については、p.4 をご覧ください。
- http://team-jba.jp/ または右の QR コードでサイトにアクセスします。
- 所属先の加入コードを各都道府県の担当者より入手し、加入申請を行います。
- 所属先責任者から承認されると請求メールが届きます。登録料をお支払いただくと、所属完了です。
- ※ 本ガイドは、新規で役員・審判・コーチに登録する方用です。
- ※ メンバーID 取得済か、または未取得かにより、STEP2 に 2 つのパターンがあります。

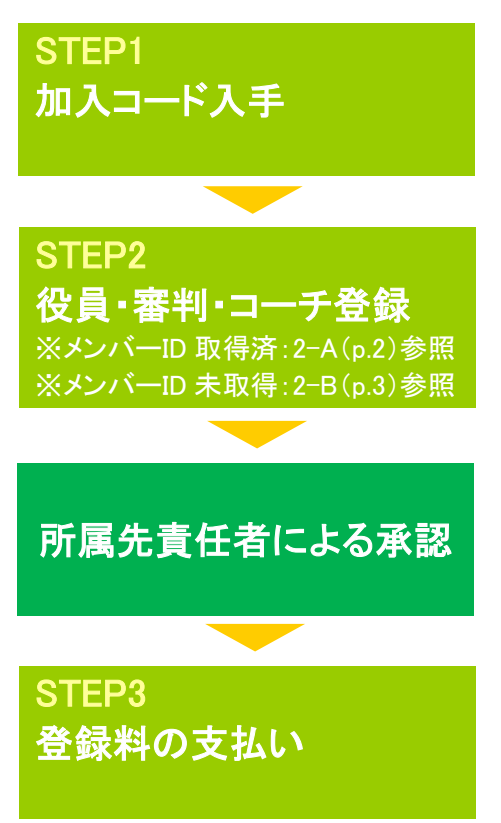

加入コードを所属先の責任者にご確認下さい。 役員の場合・・・日本協会 審判の場合・・・都道府県協会審判委員長 コーチの場合・・・都道府県協会指導者育成委員長

加入コードを入力して役員・審判・コーチ登録を行います。 競技者等で登録済みで、メンバーID をお持ちの方は STEP2-A(p.2) を、お持ちでない方は STEP 2-B(p.3)をご覧ください。

所属先の責任者に承認されますと請求メールが届きます。もしメール の不具合、受信拒否の可能性がある場合は、マイページ→「納付状況 の確認」より請求内容をご確認ください。

支払期限(請求から30日以内)までにお支払下さい。期限を過ぎると、 加入申請が無効となります。

同じメンバーID でログインし直して手続きを行ってください。

お近くのローソン(全国約 8,500 店舗)、ファミリーマート(全国約 7,200 店舗)、 ゆうちょ銀行 ATM(全国約 25,000 箇所)、セイコーマートでお支払いが可能です!

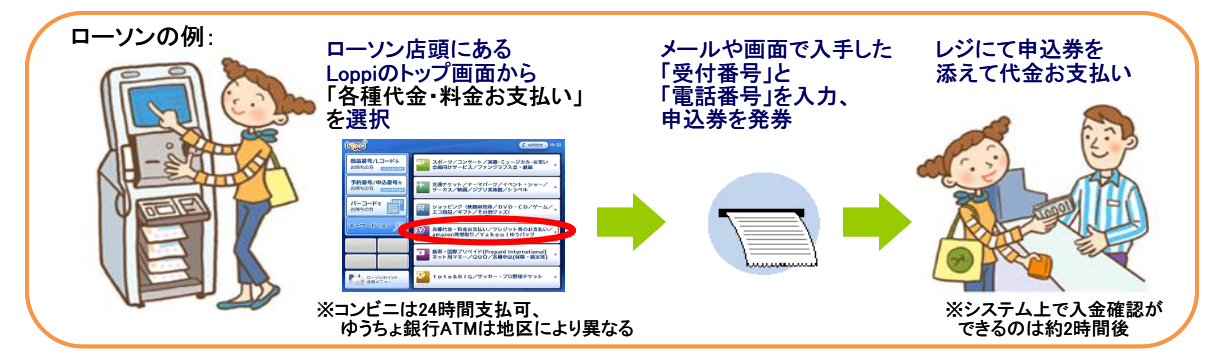

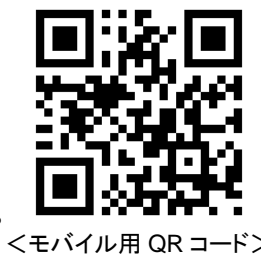

### STEP2-A: 役員・審判・コーチ(メンバーID 取得済の方用)

①team-jba.jp で「メンバーTOP」を クリック。

| Team_MA (######                                                                                                    | (100日本ハスファナポー市集合 市政学家学校) スプル<br>Japan Ballethild Azondalian - Menderchiji Poujd viden System |
|----------------------------------------------------------------------------------------------------|----------------------------------------------------------------------------------------------|
|                                                                                                    | 279-(2 -283 - 284                                                                            |
| (鍵)日本バスケットボール協会 会員登録管理システム                                                                                                    |                                                                                              |
| お助け                                                                                                    | デーム/雨伴養任者                                                                                    |
| 2000/02/17 【登曲登録スケジュールについて】<br>毎日は、チーム、資本の登録開なケジュールについて以下の通送1965年に吹します。<br>第. 四巻単語音楽・、1221年、                                                                                                    | → <u>ダーム/間球菌性素100</u><br>チーム/間球菌性の2000/0-10<br>開発剤を入っていた。                                    |
| 2000/02/16 128 京府省協士 全国通道の漫画開始について1<br>2月15日(月12日道道府登録曲内よび全国通道の登録開始となりました。<br>日本バスクットボール保全か一 022 222                                                                                                    |                                                                                              |
|                                                                                                    | 9 <u>5010-100</u><br>2010-186103562-8888                                                     |
| お支払い方法                                                                                                    | #128677.                                                                                     |
| ロージン、ファミリーマート、無限局でのお支払い方法                                                                                                    | 1484                                                                                         |
| 繊維着整整料は、ローン(Julggs)、ファミリーマート(Famileート)、影響電ムTMであ支払しただり支す。                                                                                                    | →上(市ら港市                                                                                      |
| <ul> <li>ロージンでのお車払い方法</li> <li>ロンマのお車払い方法</li> <li>ロンマのお車</li> <li>ロンマのお車払い方法</li> <li>ロンマのお車</li> <li>ロンマのお車払い方法</li> <li>ロンマのお車</li> <li>ロンマのお車払い方法</li> <li>ロンマのお車払い方法</li> <li>ロンマのお車</li> <li>ロンマのお車</li> <li>ロンマののののあ車</li> <li>ロンロンのののののののののののののののののののののののののののののののののの</li></ul> | 200400102661000200                                                                           |
| <ul> <li>2<u>m31-7-1-730未支払い応告</u></li> </ul>                                                                                                    | r.                                                                                           |
| ・ <u>業業長でのたまない方法</u> ヨー島の業産業のATMは発金による接込みに対応していませんのでご注意(ださい)                                                                                                    | QRa-F                                                                                        |
|                                                                                                    | HW CPORTFOLIATION<br>2-FILTING DD.                                                           |
| お支払いに必要な情報                                                                                                    |                                                                                              |
| お支払いに6要な後継よい下の達りです。どれか10でも不定するとお支払しへただけません。                                                                                                    |                                                                                              |
| 2. 登録した電話番号<br>係人支払い切得合 + ポパパー設計して電話番号<br>ゲーム一般支払い切得合 + 読者意気を加えたチーム最佳能の登録電話番号                                                                                                    |                                                                                              |
| <ol> <li>受付委号<br/>19730-登場後、200,25%年後のメールが送信されます(委号は前)。<br/>件名: [Econt L000-00001]お支に案内</li> </ol>                                                                                                    | chard C                                                                                      |

②メンバーID とパスワードを入力。 「ログイン」をクリック。

| The MAN I R X N 7 ( )                                                                                                    | (第1日本) インティート (第二日本)<br>Japan Stelenthal Accordation - Manderring Togeter Hore Sprime |  |  |
|----------------------------------------------------------------------------------------------------|---------------------------------------------------------------------------------------|--|--|
|                                                                                                    | 279-77 <b>283 888 883</b>                                                             |  |  |
| JBAペンバーTOP                                                                                                    |                                                                                       |  |  |
| JBAメンバーログイン                                                                                                    | チームノ団体責任者                                                                             |  |  |
| すちに登録された水は、パンパーロシリスワードを入力していため、                                                                                                    | チームノ田市春任参ロジイ<br>ンパージまごから。                                                             |  |  |
| stort-10                                                                                                    | ◆ <u>₹~∆/ШИЖН#10</u>                                                                  |  |  |
| 10.7-1                                                                                                    | clear Ø                                                                               |  |  |
| ログイン                                                                                                    |                                                                                       |  |  |
| 第二人間22年度の登録を受け用きております                                                                                                    |                                                                                       |  |  |
|                                                                                                    |                                                                                       |  |  |
| <u>CONTENTS FOR THE FORMULA FORMULA</u> |                                                                                       |  |  |
| CAU-PERENDAULES                                                                                                    |                                                                                       |  |  |
| 新希望站                                                                                                    |                                                                                       |  |  |
| 101111日の11日の11日の11日の11日の11日の11日の11日の11日の                                                                                                    |                                                                                       |  |  |
| すでに無機登録しておASCパーロを取得している方は、この無機登録そのこを用きないでください。<br>このそうこから確如登録を行なうと二重登録となります。訳意の二重登録やその展用はペナルティの対象となります。                                                                                                    |                                                                                       |  |  |
|                                                                                                    |                                                                                       |  |  |
| 載在平成224歳の登録を致け出けております。                                                                                                    |                                                                                       |  |  |
|                                                                                                    |                                                                                       |  |  |
| → <u>Hattin-Disman</u>                                                                                                    |                                                                                       |  |  |
|                                                                                                    |                                                                                       |  |  |
|                                                                                                    |                                                                                       |  |  |
|                                                                                                    | このページの充満へ                                                                             |  |  |

④加入コードを入力。 「次へ進む」をクリック。

| チームへの加入申請ノ      | ⁄ 役職・資格の登録     |             |      |
|-----------------|----------------|-------------|------|
| 新規加入申請/登録       |                |             |      |
| 加入先チームIDまたは登録先加 | 入コードを入力して、「次へ逃 | 眩いを押してください。 |      |
| チームIDまたは加入コード   | 494101100      | anany.      |      |
| チームIDまたは加入コード   | 125496798      | anano.      |      |
| チームIDまたは加入コード   |                |             |      |
| チームIDまたは加入コード   |                |             |      |
| 没職・資格の登録には、写真登録 | が必須となります。      |             |      |
|                 |                |             | 次へ進む |
|                 |                |             |      |
|                 |                |             |      |

5メンバー情報を入力。 「次へ進む」をクリック。 ※不足している情報を入力。不足してい る情報がない場合は⑥へ。

| 新使量号                | + 朱熹子<br>-                    |  |  |  |  |
|---------------------|-------------------------------|--|--|--|--|
|                     | 全有150次平3月                     |  |  |  |  |
| 但他(和这种明书)           | 例,大學的大學和這些表示真                 |  |  |  |  |
|                     | 全角50次平L37                     |  |  |  |  |
| CUVIE MIC           | (刑)1-2-3                      |  |  |  |  |
| 医形成物后 部屋督号 地拉使利之来分词 | 全角100次年3月                     |  |  |  |  |
| 含(***種方)など)         | (現堂島1750年2601号                |  |  |  |  |
| 電話後号の種類             | ne宅 c携帯 akk的先                 |  |  |  |  |
| 1150-1 <b>60</b>    | 平無許守(477要です)<br>19(1012342234 |  |  |  |  |
| ** 🔟                | 半常学()から()でな。)<br>(m)          |  |  |  |  |
| 12                  | 半角赤子(小銀点以下ない)<br>19           |  |  |  |  |
| P算後到第0711前年154      | <b>羊角約子</b>                   |  |  |  |  |
| ele注意风景板            |                               |  |  |  |  |
| 1)185.4 <b>(11)</b> | ABOX FUM                      |  |  |  |  |
| 2 RH)14R            | 930大半11内                      |  |  |  |  |
|                     | キャンセル 次へ道む                    |  |  |  |  |
|                     |                               |  |  |  |  |

⑧承認結果通知メールを受信。 ※承認結果通知メールが届くまでに

は、時間がかかる場合がございます。

北大阪 太郎 横

加入申請日時:2010年03月04日 20時10分 申請承認日時:2010年03月04日 20時10分

以下の URL よりログインして所属先を確認してください。 http:// store fartharding high distances

※このメールアドレスは送信専用となっております。 返信いただいてもお答えできませんのでご了承ください。

(財)日本バスケットボール協会(JBA) 会員登録管理システム http://team-jba.jp/

③マイページの「チームへの加入申請 /役職・資格の登録」をクリック。

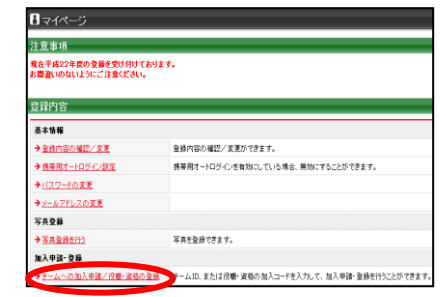

※チーム責任者に一括登録されたメンバ ーが初めてログインした場合、メールアド レスの入力画面が表示されます。メール アドレス変更後、再度ログインすると、登 録内容の変更画面が表示されますので、 必須項目を入力してください。

6写真を登録して「確認画面へ」 をクリック。

※写真の変更は、年度内2回まで可能 です。

| <ul> <li>WEEP117-TO-EAD</li> </ul>                                       | いりて細胞された本典をご 単換下さい。<br>ト 案面は(株240×約320)のOVGAサイズに自動的に開始され) | 1870 FT.  |
|--------------------------------------------------------------------------|-----------------------------------------------------------|-----------|
| <ul> <li>         ・ 登録された写真はモバイル         ・         ・         ・</li></ul> | 登録誌、POF登録語に表示されます。<br>こついては別属テーム責任者と加斗責任者に思われます。          |           |
|                                                                          |                                                           |           |
| 推帯から写メールで登録                                                              |                                                           | 送信した写真    |
| 回ぶ回 このQRコー<br>法付して送                                                      | ・ドを読み取り、表示されたアドレスへ勝写実を<br>信してください。                        |           |
| 国政税 添付メール<br>※本文内に                                                       | 通信後、約10秒でこの画面上に表示されます。<br>3条外目がるデユメールでは登録できませんので、         |           |
| ご注意であ                                                                    | 80.                                                       |           |
|                                                                          |                                                           | この写真を登録する |
| 技帯から写メールで登録                                                              | 1                                                         | -         |
| 以下に携帯メールアドレ                                                              | スを入力して「通信する」を押してくだれい。                                     |           |
| 活付メール通信後、約1                                                              | の行この画面上に表示されます。                                           |           |
| 携帯アドレス                                                                   |                                                           |           |
|                                                                          | ×1412112886x-87FL28280                                    | Blantes.  |
|                                                                          | 送信する                                                      |           |
|                                                                          | 山略                                                        |           |
| ステップコ : アップロード                                                           | - I - PE                                                  |           |
| アップロードするファイルを運用。<br>※100KB以上のファイルのア                                      | て、「アップロード」ボタンモクリックしてくだあい。<br>ップロードはできませんのでご注意ください。        |           |
| Derive and another                                                       | ません                                                       |           |
| 7-67C: 100K843/9                                                         |                                                           |           |
| distribution for both                                                    |                                                           |           |

 

 ⑨請求メールを受信。STEP3 へ。

 ※同時に複数の加入申請を行った場 合、すべての承認結果が通知されるま で、請求メールは届きません。

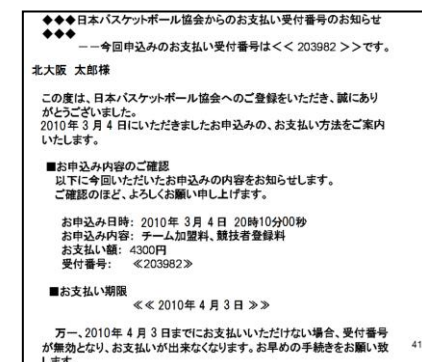

上記の内容でよろしいですか? よろしければ「確定する」ボタンを押してください。 内容を修正する場合は「入力画面に戻る」ボタンを押してください

⑦登録内容を確認。

基本情報の確認

医右

氏名(力ナ)

氏名(ローマ中)

性別 メールアドレス

年齢(4/1時点) 身長 作重 写真

H21年度末 郵便養号

(目所 電話番号1 電話番号2

FAX 動務先名 部署·位職名 動務先郵便書列 動務先郵便書列

生年月日

「確定する」をクリック。

所属後は変更でさません。 北大阪 太郎

所属律はままできません。 キタオオサカ タロウ

市民団はままできません。 KITACHSAKA TARO

市民後は支更できません。

入力画面に戻る 確定する

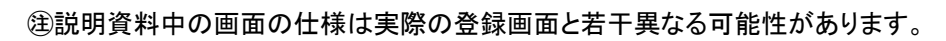

### STEP2-B:役員·審判·コーチ(メンバーID 未取得の方用)

①team-jba.jp で「メンバーTOP」 をクリック。

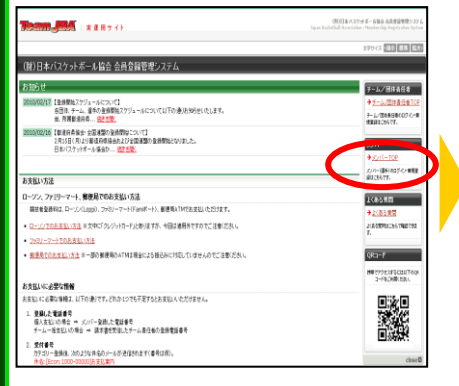

#### ④メールアドレスを入力し、「登録 する」をクリック。

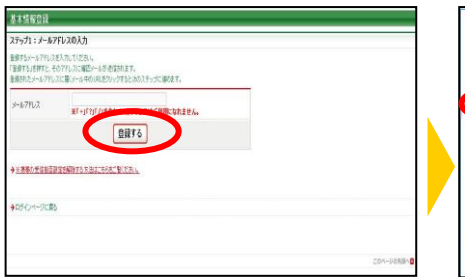

#### ⑦メンバー情報を入力。「次へ進 む」をクリック。

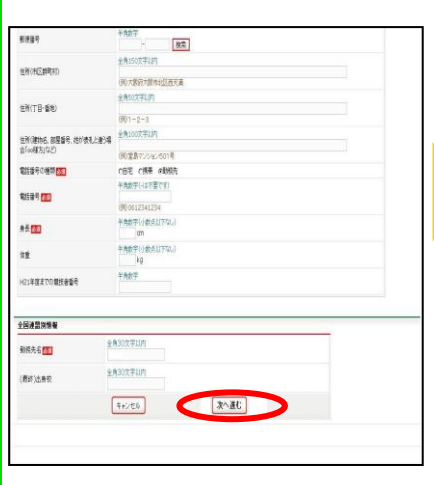

⑪ID 通知のメールを受信。

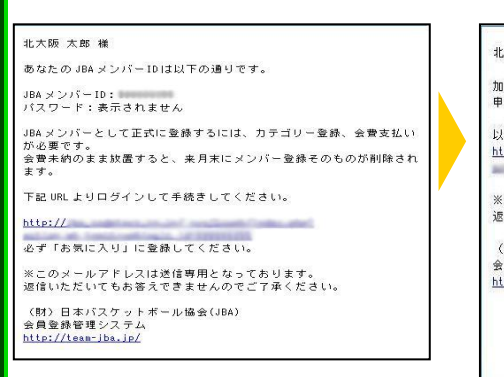

2「新規登録」をクリック。

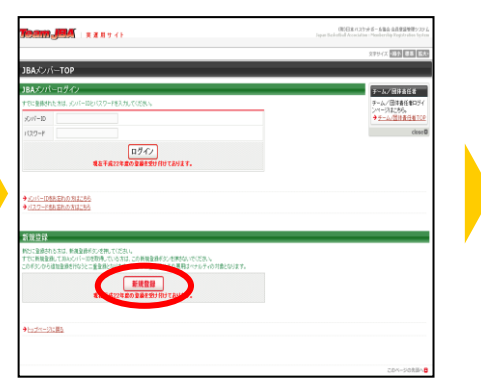

5受信メールの URL をクリック。

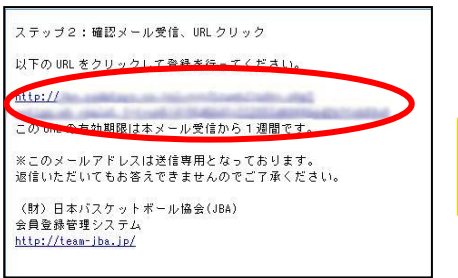

#### 8写真を登録して「確認画面へ」 をクリック。

<u>※写真の変更は、年度内 2 回まで可能</u> <u>です。</u>

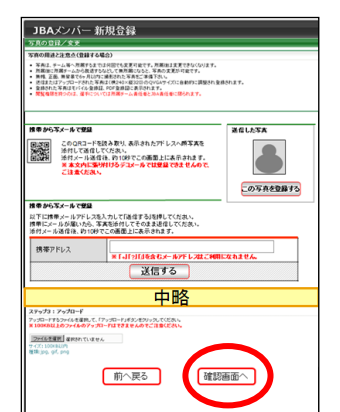

① 承認結果通知メールを受信。 ※承認結果通知メールが届くまでに は、時間がかかる場合がございます。

#### 北大阪 太郎 補

加入申請日時:2010年03月04日 20時10分 申請承認日時:2010年03月04日 20時10分 以下のURLよりログインして所属先を確認してください。 http://

※このメールアドレスは送信専用となっております。 返信いただいてもお答えできませんのでご了承ください。

(財)日本バスケットボール協会(JBA) 会員登録管理システム <u>http://team-jba.jp/</u> ③利用規約を確認し「利用規約に同 意する」をクリック。

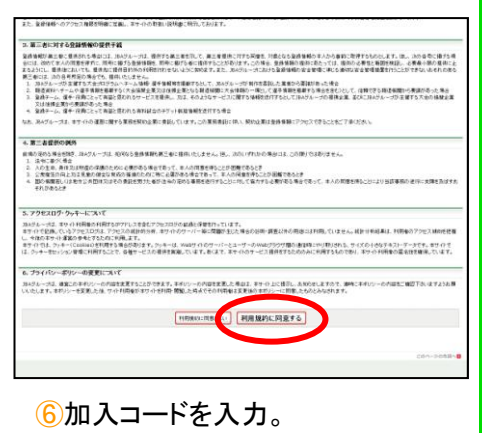

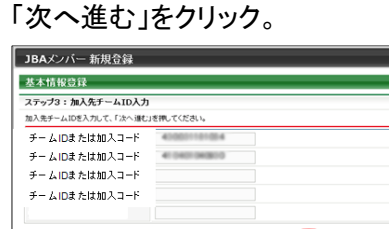

次へ進む

# ⑨登録内容を確認。 「登録する」をクリック。

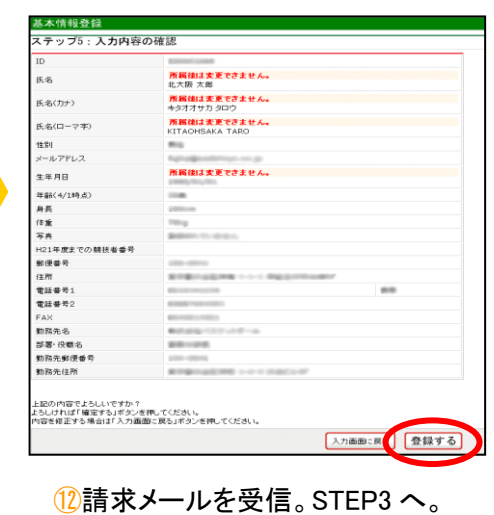

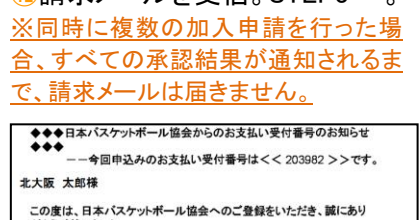

がとうごさいました。 2010年3月4日にいただきましたお中込みの、お支払い方法をご案内 いたします。 ■お申込み内容のご確認 以下に今回いただいたお申込みの内容をお知らせします。 ご確認のほど、よろしくお願い申し上げます。

お申込み日時:2010年3月4日20時10分00秒 お申込み内容: チーム加盟料, 競技者登録料 お支払い額:4300円 受付番号: ≪203982≫

■お支払い期限 ≪≪ 2010年 4 月 3 日 ≫ ≫

万一、2010年4月3日までにお支払いいただけない場合、受付番号 が無効となり、お支払いが出来なくなります。お早めの手続きをお願い致

建説明資料中の画面の仕様は実際の登録画面と若干異なる可能性があります。

### 役員・審判・コーチ登録に必要なデータ等について

■加入コード

1.加入コードは、7桁の数字です。所属先、役職、資格によって異なります。

加入コードは、所属先の責任者にお尋ねください。

#### ■顔写真データ

1.役員・審判・コーチの登録には、写真登録が必須となっております。

登録された写真は、登録証に印刷されます。

#### <u>写真の変更は、年度内2回まで可能です。</u>

2.登録方法は、パソコンからのアップロードまたは、携帯電話からのメール送信の2つがあります。

3.下記の条件を満たす写真データをパソコンまたは、携帯電話にご準備ください。

・本人確認に適した無帽、正面、無背景で概ね6ヶ月以内に撮影された写真

◎適当な写真例

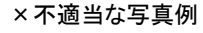

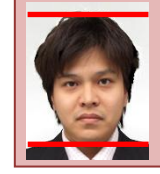

頭頂(頭髪を含む)から顎 までのサイズが全体の 80%(概ね首から上)

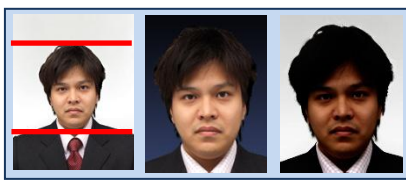

顔のサイズ 背景の色がき 影があるもの が小さい つく人物を特定 しづらいもの

・保存される画像サイズ:QVGA サイズ(横 240×縦 320) (これよりも大きい画像データは、自動的に縮小されます)

ファイルサイズ:100KB 以下

ファイルの種類:jpeg、jpg、gif、png

なお、PC からアップロードする場合、所定の縦横比で顔の部分のみを切り出すフリーソフトを写真登録画面からダウンロードして ご利用いただけます。

#### ■入力項目

#### 1.登録には下記の内容を入力していただく必要があります。

| 入力項目           | 役員 | 審判 | コーチ | 入力項目          | 役員 | 審判 | コーチ |
|----------------|----|----|-----|---------------|----|----|-----|
| 氏名(漢字、カナ、ローマ字) | Ø  | Ø  | Ø   | 勤務先名          | Ø  | Ø  | Ø   |
| 生年月日           | Ø  | Ø  | Ø   | 勤務先郵便番号       | Ø  | Ø  | Ø   |
| 身長             | 0  | 0  | 0   | 勤務先住所         | Ø  | Ø  | Ø   |
| 体重             | 0  | 0  | 0   | 部署·役職         | Ø  | Ø  | Ø   |
| 郵便番号           | Ø  | Ø  | Ø   | 勤務先電話番号       | 0  | 0  | 0   |
| 住所             | Ø  | Ø  | Ø   | 勤務先 FAX       | 0  | 0  | 0   |
| 連絡先電話番号        | Ø  | Ø  | Ø   | 最終出身校         |    | Ø  |     |
| 自宅電話番号         | 0  | 0  | 0   | 最終出身校卒業年度     |    | Ø  |     |
| 携帯電話番号         | 0  | 0  | 0   | 日本体育協会指導者登録番号 |    |    | Ø   |
| 自宅 FAX         | 0  | 0  | 0   |               |    |    |     |

◎···必須入力 〇···任意入力 空欄···入力対象外